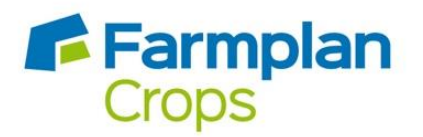

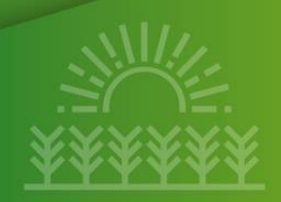

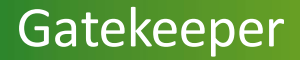

# **CEH reports in Gatekeeper**

A helpful guide for Gatekeeper users utilising custom reports

May 2023

## Contents

| Introduction                                            | 3 |
|---------------------------------------------------------|---|
| How to locate and run the CEH Farm Health Check Reports | 4 |
| The Analysis module in Gatekeeper                       | 4 |
| CEH Farm Health Check: Field List                       | 6 |
| CEH Farm Health Check: Fertilisers Applied              | 7 |
| CEH Farm Health Check: Field Operations                 | 8 |
| Sharing the reports                                     | 9 |

### Introduction

#### Who is UK Centre for Ecology & Hydrology (UKCEH)?

<u>UKCEH</u> is an independent, not-for-profit research charity based in the UK who specialise in integrated monitoring to provide solutions to complex environmental problems. For more than 30 years UKCEH has worked with the farming industry to develop more sustainable agricultural systems.

#### What are the CEH reports and what are they for?

UKCEH and Farmplan have worked together to develop quick and easy ways for farmers to securely share their crop record information with UKCEH via a set of new reports in Gatekeeper. Full details of the AgZero+ research programme are available here: <u>https://www.ceh.ac.uk/our-science/projects/agzero</u>.

This will enable UKCEH to provide farmers with free access to accurate and impartial data on their **crop production efficiency and footprint, greenhouse gas emissions, carbon stocks, pollution risks and biodiversity metrics**. UKCEH will use this knowledge to work with farmers to develop new and innovative low-carbon and sustainable farming systems.

Gatekeeper users will find a series of three specialised reports, which can be sent to UKCEH as a .csv file (more detailed instructions later in this document). This process puts the control with the user and makes the process simple and easy.

#### **Checking your data**

Before attempting to utilise or share data, it is always good practice to check the quality and completeness of what has been entered to date. Our <u>Gatekeeper Best Practice guide</u> has lots of tips to make sure your data is as accurate as possible.

#### Keeping your data safe and confidential

UKCEH fully comply with all current data protection regulations and your Gatekeeper data will not be shared with third parties. All information will be kept confidential. Any reporting from the project will present high level summary data, which will be anonymised. It will not be possible to identify individual farm enterprises.

Full terms & conditions of data use are available here

### How to locate and run the CEH Farm Health Check Reports

#### The Analysis module in Gatekeeper

The analysis module is a reporting centre within Gatekeeper. Reports can be created for all data, including the ability to report across multiple years and/or businesses. The analysis module is opened from the main Gatekeeper screen with the icon shown below:

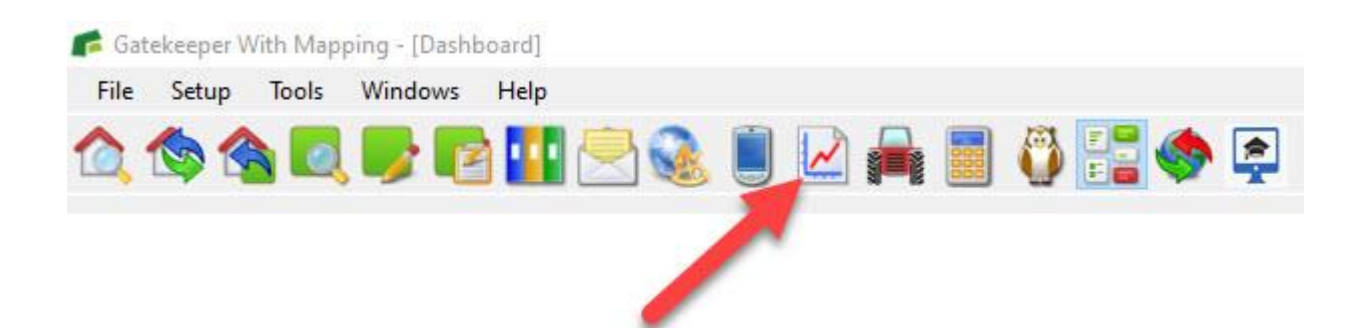

The CEH Farm Health Check custom reports have been added to the **Analysis** module of your Gatekeeper software. These reports are found in 3 separate categories in the left-hand menu in your Analysis module:

- Cropping
- Fertiliser
- Field Operations

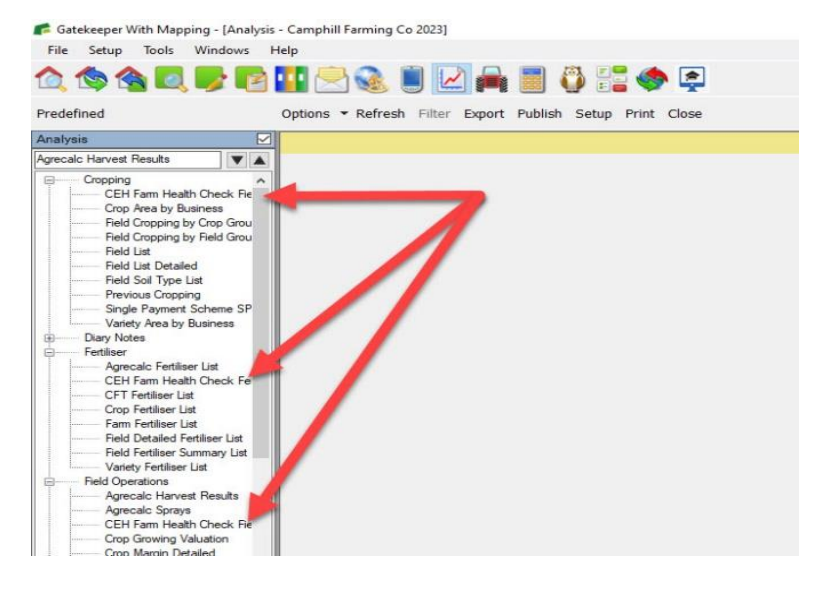

#### Refreshing the Analysis database - important!

Analysis module reports are always drawn from a separate analysis database, which allows the module to work on a summary of all data within the software. For this reason, it is essential to refresh the database before running any reports if any Gatekeeper data has been changed. The refresh screen will automatically be shown if you select an analysis report without a recent refresh.

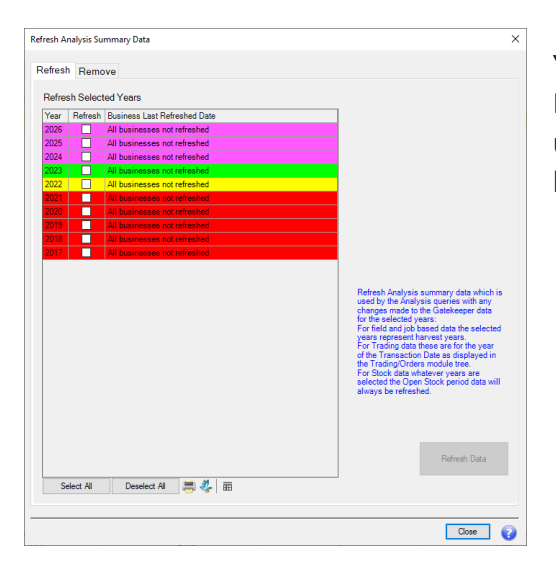

You can also refresh manually by clicking **'Refresh'**. The Refresh window will then open and you can choose to update the analysis tables by year (and business if you have more than one Main Business).

Please note that the year selected in the filter of all Analysis reports will always default to the year that is **currently selected**. Make sure you double check the year selected in the report filters before running any reports.

| 🜈 Gatekeeper With Mapping - [Analysis - Camphill                                                                                                    | arming Co 2023)                                 |                                                                                                    |                                                                                                    |     | - 🗆 X                             |
|----------------------------------------------------------------------------------------------------|-------------------------------------------------|----------------------------------------------------------------------------------------------------|----------------------------------------------------------------------------------------------------|-----|-----------------------------------|
| File Setup Tools Windows Help                                                                                                    |                                                 |                                                                                                    |                                                                                                    |     | 100 E.                            |
|                                                                                                    | Q I 🖸 A 🛛 O 🖬 🔶 🛱                               |                                                                                                    |                                                                                                    |     | sin in Camphill Farming Co - 2023 |
| Predefined Options *                                                                                                    | Refresh Filter Export Publish Setup Print Close |                                                                                                    |                                                                                                    |     | Analysis                          |
| Predefined Options •  Predefined  CEH Fam Health Check Red Li  Coppong  Fill cam Health Check Red Li  And Coppong by Cost Grap  Field Compong Yeld Check Field Compong Yeld Check Field Check Field Check Field Chec | Refesh Filter Doort Publish Setup Print Close   | Anolysis Filters - CGH Farm Health Check Field List         Filter       Post         Business (Main)       Business (Main)         Bisect all       © Exclude         Year       2022         Select all       © Exclude         Versit       Declude         Pol.       2022         Select all       © Exclude         Versit       Declude         Beclude       © Exclude | Alternative       Alternative       Alternative |     | Analysis                          |
|                                                                                                    |                                                 |                                                                                                    |                                                                                                    |     |                                   |
|                                                                                                    |                                                 |                                                                                                    |                                                                                                    |     |                                   |
| Collapse                                                                                                    |                                                 |                                                                                                    |                                                                                                    |     |                                   |
| Adam Josin                                                                                                    | 🐰 User Status                                   | 🗸 ок                                                                                                    | ha                                                                                                    | GBP | Working Area                      |

#### **CEH Farm Health Check Field List**

| California (Jankii - Canalif Samin - Canalif Samin                                                                                                    |                                                                                    |                            |                                   |                     |          |                       |                       |                       |                       |                      |                                                 |                      |                   |             |             |             |     |                |         |   |
|----------------------------------------------------------------------------------------------------|------------------------------------------------------------------------------------|----------------------------|-----------------------------------|---------------------|----------|-----------------------|-----------------------|-----------------------|-----------------------|----------------------|-------------------------------------------------|----------------------|-------------------|-------------|-------------|-------------|-----|----------------|---------|---|
| The state of the state of the s |                                                                                    |                            |                                   |                     |          |                       |                       |                       |                       |                      |                                                 |                      |                   |             |             |             |     |                |         |   |
| File Setup Tools Windows Help                                                                                                    |                                                                                    |                            |                                   |                     |          |                       |                       |                       |                       |                      |                                                 |                      |                   |             |             |             |     |                |         |   |
|                                                                                                    |                                                                                    |                            |                                   |                     |          |                       |                       |                       |                       |                      |                                                 |                      |                   |             |             |             |     |                |         |   |
| Predefined                                                                                                    | Options * Refresh Filter Export Publish Setup Print Close Analysis 🖉               |                            |                                   |                     |          |                       |                       |                       |                       |                      |                                                 |                      |                   |             |             |             |     |                |         |   |
| atysis CEH Farm Health Olock Field List                                                                                                    |                                                                                    |                            |                                   |                     |          |                       |                       |                       |                       |                      |                                                 |                      |                   |             |             |             |     |                |         |   |
| CEH Farm Health Check Field List 🛛 🖉 🔺                                                                                                    | H Fam Health Oreck Reld Lial 🔍 A Business (Main) = Camphill Faming Cr. Year = 2023 |                            |                                   |                     |          |                       |                       |                       |                       |                      |                                                 |                      |                   |             |             |             |     |                |         |   |
| Cropping                                                                                                    | Doomles .                                                                          | Contrainty - Contrainty of |                                   |                     |          |                       | E.110                 |                       |                       |                      |                                                 |                      |                   |             |             |             |     |                |         |   |
| CEH Farm Health Check Field List                                                                                                    | Tear                                                                               | Business (Main)            | Business (Main) Account Reference | Business (All)      | Postcode | Holding Name          | Field Group           | Field Number          | Parent Field Name     | Field Defined Name   | Field Region Whole Field Field Region Reference | Part Hield Reference | Field Reference   | Cropping N  |             |             |     |                |         |   |
| Crop Area by Business<br>Reld Cropping by Crop Group                                                                                                    |                                                                                    |                            |                                   |                     |          |                       |                       | 1                     | America Meadow        | America Meadow A     | False R                                         | B                    | AM                |             |             |             |     |                |         |   |
| Field Cropping by Field Group                                                                                                    |                                                                                    |                            |                                   |                     |          |                       |                       |                       |                       | Cottage Field A      | False A                                         | Δ.                   |                   |             |             |             |     |                |         |   |
| Field List                                                                                                    |                                                                                    |                            |                                   |                     |          |                       |                       | 4                     | Cottage Field         | Cottage Field B/02   | False B                                         | R                    | co                |             |             |             |     |                |         |   |
| Field List Detailed                                                                                                    |                                                                                    |                            |                                   |                     |          |                       |                       | 5                     | Dixie Lane 14         | Dixie Lane 14        | True                                            | -                    | D14A              |             |             |             |     |                |         |   |
| Previous Constant                                                                                                    |                                                                                    |                            |                                   |                     |          |                       |                       | 6                     | Dixie Lane 16         | Dixie Lane 16        | True                                            | Whole field          | DL16              | -           |             |             |     |                |         |   |
| Sincle Payment Scheme SP5 Field Orc                                                                                                    |                                                                                    |                            |                                   |                     |          |                       |                       |                       |                       | Lang Field A         | False A                                         | A                    |                   | -           |             |             |     |                |         |   |
| Variety Area by Business                                                                                                    |                                                                                    |                            |                                   |                     |          |                       |                       | 7                     | Lang Field            | Lang Field B/04      | False B                                         | В                    | LA                |             |             |             |     |                |         |   |
| - Diary Notes                                                                                                    |                                                                                    |                            |                                   |                     |          |                       |                       |                       |                       | Lang Field C /05     | False C.                                        | C.                   |                   |             |             |             |     |                |         |   |
| - Fertiliser                                                                                                    |                                                                                    |                            |                                   |                     |          |                       |                       | 8                     | Long Five             | Long Five            | True                                            |                      | LF                | -           |             |             |     |                |         |   |
| - Held Operations                                                                                                    |                                                                                    |                            |                                   |                     |          |                       | Camphill Farm         | 9                     | Manor Field           | Manor Field          | True                                            | Whole field          | MA                | 1           |             |             |     |                |         |   |
| Stock                                                                                                    |                                                                                    |                            |                                   |                     |          |                       |                       | 10                    | Middle Field          | Middle Field         | True Whole                                      |                      | MI                | 1           |             |             |     |                |         |   |
| - Trading                                                                                                    |                                                                                    |                            |                                   |                     |          |                       |                       |                       |                       | Parks Wood A         | False A                                         | A                    | PW                | 1           |             |             |     |                |         |   |
|                                                                                                    |                                                                                    |                            |                                   |                     |          |                       |                       |                       | Parks Wood            | Parks Wood.B/02      | False B                                         | В                    |                   |             |             |             |     |                |         |   |
|                                                                                                    |                                                                                    |                            |                                   |                     |          |                       |                       |                       |                       | Sextons 7.A          | False A                                         | A                    | SE7               |             |             |             |     |                |         |   |
|                                                                                                    |                                                                                    |                            |                                   |                     |          |                       |                       | 14                    | Sextons 7             | Sextons 7.C/03       | False C                                         | C<br>D               |                   |             |             |             |     |                |         |   |
|                                                                                                    |                                                                                    |                            |                                   |                     |          |                       |                       |                       |                       | Sextons 7.D/04       | False D                                         |                      |                   |             |             |             |     |                |         |   |
|                                                                                                    |                                                                                    |                            |                                   |                     |          |                       |                       | 15                    | Sextons 8             | Sextons 8            | True                                            | Whole field          | SE8               |             |             |             |     |                |         |   |
|                                                                                                    |                                                                                    |                            |                                   |                     |          |                       |                       |                       | 16                    | Sidatrack            | Sidetrack A                                     | False A              | A                 | 9           |             |             |     |                |         |   |
|                                                                                                    |                                                                                    |                            |                                   |                     |          | Camphill Farm Holding |                       |                       | -                     | _                    |                                                 |                      | _                 | _           | _           |             |     | Sidetrack.B/02 | False B | В |
|                                                                                                    | 2023                                                                               | Camphill Farming Co        |                                   | Camphill Farming Co | IP20 9PH |                       | Camphill Farm Holding | Camphill Farm Holding | Camphill Farm Holding |                      | 24                                              | Far_Hollow_Ground    | Far_Hollow_Ground | True        | Whole field |             | Yes |                |         |   |
|                                                                                                    |                                                                                    |                            |                                   |                     |          |                       | Camphill South        | Camphill South        |                       | 2                    | Browna                                          | Browns A             | False A           | A           | BR          |             |     |                |         |   |
|                                                                                                    |                                                                                    |                            |                                   |                     |          |                       |                       |                       |                       |                      | Browns.B/02                                     | False B              | В                 |             | -           |             |     |                |         |   |
|                                                                                                    |                                                                                    |                            |                                   |                     |          |                       |                       |                       | Camphill South        | -                    | -                                               | 3                    | Bullockshed       | Bullockshed | True        | Whole field | BU  | -              |         |   |
|                                                                                                    |                                                                                    |                            |                                   |                     |          |                       |                       |                       |                       |                      | 12                                              | Pit Field            | Pit Field.A       | False A     | A           | PF          |     |                |         |   |
|                                                                                                    |                                                                                    |                            |                                   |                     |          |                       |                       |                       |                       | 13                   | Dutes                                           | Pit Held.B/02        | False B           | B           |             | -           |     |                |         |   |
|                                                                                                    |                                                                                    |                            |                                   |                     |          |                       |                       | 13                    | ritties               | Pittles              | True whole                                      | Whole held           | m                 | -           |             |             |     |                |         |   |
|                                                                                                    |                                                                                    |                            |                                   |                     |          |                       |                       |                       |                       | Tower A              | False A                                         | A                    |                   |             |             |             |     |                |         |   |
|                                                                                                    |                                                                                    |                            |                                   |                     |          |                       |                       | 17                    | Tower                 | Tower.B/02           | False D                                         | 0                    | Wt                |             |             |             |     |                |         |   |
|                                                                                                    |                                                                                    |                            |                                   |                     |          |                       |                       |                       |                       | Tower D/D4           | False D                                         | 0                    |                   |             |             |             |     |                |         |   |
|                                                                                                    |                                                                                    |                            |                                   |                     |          |                       |                       | 26                    | Sheen Pen             | Sheep Per            | True                                            | 0                    |                   | -           |             |             |     |                |         |   |
|                                                                                                    |                                                                                    |                            |                                   |                     |          |                       | Main Field Group      | 35                    | A New Field           | A New Field          | True 01                                         | Whole field          |                   | -           |             |             |     |                |         |   |
|                                                                                                    |                                                                                    |                            |                                   |                     |          |                       |                       |                       |                       | Back Bungalow A      | False A                                         | ۵.                   |                   | -           |             |             |     |                |         |   |
|                                                                                                    |                                                                                    |                            |                                   |                     |          |                       |                       | 18                    | Back Bungalow         | Back Bungalow BID2   | False B                                         | B                    | XBB               |             |             |             |     |                |         |   |
|                                                                                                    |                                                                                    |                            |                                   |                     |          |                       |                       |                       |                       | Hill Farm Field A    | False A                                         | A                    |                   |             |             |             |     |                |         |   |
|                                                                                                    |                                                                                    |                            |                                   |                     |          |                       |                       | 19                    | Hill Farm Field       | Hill Farm Field.B/02 | False B                                         | B                    | XHF               |             |             |             |     |                |         |   |
|                                                                                                    | 1                                                                                  |                            |                                   |                     |          |                       | Manor Farm            | 20                    | Beck Field            | Beck Field           | True                                            |                      | XBE               | 1           |             |             |     |                |         |   |
|                                                                                                    |                                                                                    |                            |                                   |                     |          |                       |                       | 21                    | Cow Shed              | Cow Shed             | True                                            | haven                | Ca1               | 1           |             |             |     |                |         |   |
|                                                                                                    |                                                                                    |                            |                                   |                     |          |                       |                       | 22                    | Front Bungalow        | Front Bungalow       | True                                            | whole field          | XFB               | 1           |             |             |     |                |         |   |
|                                                                                                    |                                                                                    |                            |                                   |                     |          |                       |                       | 23                    | Old Barn              | Old Barn             | True 01/2020                                    |                      | Ob1               | 1           |             |             |     |                |         |   |
| (                                                                                                    | <                                                                                  |                            |                                   |                     |          |                       |                       |                       |                       |                      |                                                 |                      |                   | >           |             |             |     |                |         |   |
| Collanse                                                                                                    | Show                                                                               | Chart Hide Grid            | Show Comparisons 🗮 🐥              |                     |          |                       |                       |                       |                       |                      |                                                 |                      |                   |             |             |             |     |                |         |   |
| Adam Juda                                                                                                    |                                                                                    |                            | A Liter Ontro                     |                     |          | 1 OK                  |                       |                       | ha                    |                      | GRR                                             | Weeking An           |                   | 0           |             |             |     |                |         |   |
| Adam Josin                                                                                                    |                                                                                    |                            | Over Status                       |                     |          | - vn                  |                       |                       | 110                   |                      | UDP .                                           | wonking /w           |                   | •           |             |             |     |                |         |   |

This is the first report you will find in the **Cropping** section of the menu on the left-hand side of the Analysis module.

To run the report:

- 1. Make sure the data has been refreshed.
- 2. Select the report from the menu on the left.
- 3. Ensure the correct business and year are selected in the filter and click **OK**.

If your cropping hasn't been updated in Gatekeeper for a while, or you have taken on more fields that haven't been set up yet, then the **Multi-update option** is a very quick way to get cropping assigned to Fields – learn more <u>here</u>

#### **CEH Farm Health Check Fertilisers Applied**

| 🜈 Gatekeeper With Mapping - [Analysis   | s - Camphill Farming | Co 2022]                |                        |                          |                    |                        |                                    |                                           |     |              | ø ×            |
|-----------------------------------------|----------------------|-------------------------|------------------------|--------------------------|--------------------|------------------------|------------------------------------|-------------------------------------------|-----|--------------|----------------|
| File Setup Tools Windows                | Help                 |                         |                        |                          |                    |                        |                                    |                                           |     |              |                |
| 1 1 2 2 2 2 2 2 2 2 2 2 2 2 2 2 2 2 2 2 | Se 🛛 🖬               | 1                       | 🎮 📕 🖗 🗄                | 🖁 🧇 💂                    |                    |                        |                                    |                                           |     | Camphill Fan | ming Co - 2022 |
| Predefined                              | Options * Refre      | sh Filter Ex            | port Publish Setup     | Print Close              |                    |                        |                                    |                                           |     | A            | nalysis 🛃      |
| Analysis 🗹                              | CEH Farm Health      | Check Fertilise         | rs Applied             |                          |                    |                        |                                    |                                           |     |              |                |
| CEH Fam Heath Check Fertilisers 🖤 🛦     | Designers (Main) - X | Second Hill Description | - Cel Yest - 2022 2011 |                          |                    |                        |                                    |                                           |     |              |                |
| E Cropping                              | Dusiness (main) = C  | -dispanal Parama        |                        | The second second        |                    | 0.1.00                 |                                    |                                           |     |              |                |
| Diary Notes                             | Crop Group           | variety                 | Field Defined Name     | Hertiliser Nutrient Name | Actual Issued Late | Management e Extra     | Hate per Application Area ha Units | Fertiliser Nutrient Hate per Working Area |     |              | Ŷ              |
| Petiliser     Americalo Factilizar List |                      |                         |                        |                          | 19/04/2019         | Hangarese Losa         | 198 359                            | 69.43                                     |     |              |                |
| CEH Fam Health Check Fertils            | Barley Spring        | Kh/S Irina              | Back Bungalow          | N                        | 10/05/2019         | in married in          | 138.851 L                          | 48.60                                     |     |              |                |
| CFT Fertiliser List                     |                      |                         |                        | 1                        | 19/04/2019         | Nuram 35 + S           | 198.359                            | 13.89                                     |     |              |                |
| Crop Fertiliser List                    |                      |                         |                        | 503                      | 10/05/2019         |                        | 138.851                            | 9.72                                      |     |              |                |
| Field Detailed Fertilizer List          |                      | 1                       |                        | K20                      | 18/03/2019         | MOP                    | 179.164 kg                         | 107.50                                    |     |              |                |
| Field Fertiliser Summary List           |                      |                         |                        | Mn                       | 30/03/2019         | Manganese Extra        | 1.070                              | 0.16                                      |     |              |                |
| Variety Fertiliser List                 |                      |                         |                        | N //                     | 22/02/2019         | Chafer 25-12.5         | 250.000 L                          | 62.50                                     |     |              |                |
| Field Operations     Secolog            |                      |                         | Lang Field A           | n                        | 13/03/2019         | Nuram 35 + S           | 257.866                            | 90.25                                     |     |              |                |
| E Samping                               |                      |                         |                        | P205                     | 23/09/2018         | Triple Super Phosphate | 197.309 kg                         | 90.76                                     |     |              |                |
| Trading                                 |                      |                         |                        |                          | 22/02/2019         | Chafer 25-12.5         | 250.000 L                          | 31.25                                     |     |              |                |
|                                         |                      |                         |                        | S03                      | 13/03/2019         | Nuram 35 + S           | 257.866                            | 18.05                                     |     |              |                |
|                                         |                      |                         |                        | K20                      | 18/03/2019         | MOP                    | 179.164 kg                         | 107.50                                    |     |              |                |
|                                         |                      |                         |                        | Mn                       | 30/03/2019         | Manganese Extra        | 1.070                              | 0.16                                      |     |              |                |
|                                         |                      | Kin/S Glacier           | Pit Field A            | N                        | 12/02/2013         | Unater 25-12.5         | 250.000 L                          | 62.50                                     |     |              |                |
|                                         |                      |                         |                        | 1201<br>1723-183         | 23/09/2018         | Triple Super Phoenhate | 207,000                            | 90.25                                     |     |              |                |
|                                         |                      |                         |                        | P2O5                     | 22/02/2019         | Chalar 25,12.5         | 250,000                            | 31.75                                     |     |              |                |
|                                         |                      |                         |                        | 503                      | 13/03/2019         | Nuram 35 + S           | 257.866 L                          | 18.05                                     |     |              |                |
|                                         | Barley Winter        |                         | Tower A                | K20                      | 18/03/2019         | MOP                    | 179.164 kg                         | 107.50                                    |     |              |                |
|                                         |                      |                         |                        | Mn                       | 30/03/2019         | Manganese Extra        | 1.070                              | 0.16                                      |     |              |                |
|                                         |                      |                         |                        | N                        | 22/02/2019         | Chafer 25-12.5         | 250.000 L                          | 62.50                                     |     |              |                |
|                                         |                      |                         |                        |                          | 13/03/2019         | Nuram 35 + S           | 257.866                            | 90.25                                     |     |              |                |
|                                         |                      |                         |                        |                          | 23/09/2018         | Triple Super Phosphate | 197.309 kg                         | 90.76                                     |     |              |                |
|                                         |                      |                         |                        | P205                     | 22/02/2019         | Chafer 25-12.5         | 250.000                            | 31.25                                     |     |              |                |
|                                         |                      |                         |                        | SO3                      | 13/03/2019         | Nuram 35 + S           | 257.866                            | 18.05                                     |     |              |                |
|                                         |                      |                         |                        | K20                      | 18/03/2019         | MOP                    | 108.565 kg                         | 65.14                                     |     |              |                |
|                                         |                      |                         |                        | Mn                       | 30/03/2019         | Manganese Extra        | 1.070                              | 0.16                                      |     |              |                |
|                                         |                      |                         |                        | N                        | 22/02/2019         | Chafer 25-12.5         | 220.181 L                          | 55.05                                     |     |              |                |
|                                         |                      | Pipkin                  | Burtons                |                          | 13/03/2019         | Nuram 35 + S           | 253.365                            | 88.68                                     |     |              |                |
|                                         |                      |                         |                        | P2O5                     | 22/02/2019         | Chater 25-12.5         | 220.181                            | 27.52                                     |     |              |                |
|                                         |                      |                         |                        | 603                      | 22/02/2019         | Inple Super Phosphate  | 252.190 kg                         | 116.01                                    |     |              |                |
|                                         | -                    | -                       |                        | 503<br>M-                | 13/03/2019         | Nuram 30 + 5           | 253.360 L                          | 0.22                                      |     |              |                |
|                                         |                      |                         | Bullockshed            | P206                     | 25/05/2013         | Triple Super Dhosphate | 169.427 km                         | 0.35                                      |     |              |                |
|                                         |                      |                         |                        | Me                       | 22/05/2019         | Managanasa Evtra       | 2,500 1                            | 0.39                                      |     |              |                |
|                                         |                      |                         | Sextons 7.A            | P205                     | 24/10/2018         | Triple Super Phosphate | 169.427 kg                         | 77.94                                     |     |              |                |
|                                         | Beans Dried Winter   | Tundra                  | 1000 No. 100           | Me                       | 22/05/2019         | Mancanese Extra        | 2 500 L                            | 0.38                                      |     |              |                |
|                                         |                      |                         | Sextons 8              | P205                     | 24/10/2018         | Triple Super Phosphate | 169.427 kg                         | 77.94                                     |     |              |                |
|                                         |                      |                         |                        | Mn                       | 22/05/2019         | Manganese Extra        | 2.500 L                            | 0.38                                      |     |              |                |
|                                         |                      |                         | Sidetrack A            | P205                     | 24/10/2018         | Triple Super Phosphate | 169.427                            | 77.94                                     |     |              |                |
| ٢ ،                                     | Linseed Winter       | Sideral                 | Middle Field           | K20                      | 02/03/2019         | MOP                    | 85.000 kg                          | 51.00                                     |     |              | ~              |
| Collapse                                | Show Chart           | Hide Grid               | Show Comparisons       |                          |                    |                        |                                    |                                           |     |              |                |
| Adam Joslin                             |                      |                         | 🔒 User Status          |                          |                    | / ок                   | ha                                 |                                           | GBP | Working Area | 0              |

This is the second report you will find in the **Fertiliser** section of the menu on the left-hand side of the Analysis module.

To run the report:

- 1. Make sure the data has been refreshed.
- 2. Select the report from the menu on the left.
- 3. Ensure the correct business and year are selected in the filter and click **OK**.

If you have set up new products recently, or haven't checked for a while it is a good idea to make sure you have nutrient analysis set up for all your nutrition products. If you need any help with this, please take a look at the **FAQ section** on the Farmplan Support pages under <u>crop nutrition</u>

#### **CEH Farm Health Check Field Operations**

|                                                      |                             | 🗏 🛃 🛤 🧵                  | I () 🔚 (            | ے چ                 |                         |                       |                         |                                                                                                    |                      |                                       |                     | 3                                  | Campl      | hill Farming |
|------------------------------------------------------|-----------------------------|--------------------------|---------------------|---------------------|-------------------------|-----------------------|-------------------------|----------------------------------------------------------------------------------------------------|----------------------|---------------------------------------|---------------------|------------------------------------|------------|--------------|
| d                                                    | Options · Refrest           | Filter Export Put        | olish Setup Pri     | nt Close            |                         |                       |                         |                                                                                                    |                      |                                       |                     |                                    |            | Analy        |
|                                                      | CEH Farm Health C           | heck Field Operations    |                     |                     |                         |                       |                         |                                                                                                    |                      |                                       |                     |                                    |            |              |
| leath Check Reid Ope 🔻 🔺                             | Business (Main) = Ca        | mphill Farming Co', Year | r = 2022, 2019, Dat | a sourced from - (F | lanning / Recording, In | ported Customer Field | Records)                |                                                                                                    |                      |                                       |                     |                                    |            |              |
| loping                                               | Parent Field Name           | Field Defined Name       | Field Number        | Field Reference     | Actual Issued Date      | Heading Category      | Heading Type            | Heading Group                                                                                                    | Heading              | Product Name                          | Application Area ha | Rate per Application Area ha Units | Quantity ! | Sentinel MAP |
| ry Notes                                             |                             |                          |                     |                     | 15/09/2018              |                       |                         | Adjuvants                                                                                                    | Adjuvants            | Aqua scope                            | 7.00                | 0.201                              | 1.407      |              |
| Operations                                           |                             |                          |                     |                     | 15/09/2018              | Variable Costs        | Pesticides              | Herbicides                                                                                                    | Herbicides           | Gallup XL (17663)                     | 7.00                | 2.278                              | 15 943     | 17663        |
| grecalc Harvest Results                              |                             |                          |                     |                     | 15/09/2018              | Fixed Costs           | Machinery Costs         | Application                                                                                                    | Application          | Spray                                 | 7.00                | 1.000 ha                           | 7.000      |              |
| grecalc Sprays                                       |                             |                          |                     |                     | 29/09/2018              |                       |                         | Adjuvants                                                                                                    | Adjuvants            | C-Cure                                | 7.00                | 0.258                              | 1.807      |              |
| EH Fam Heath Lheck Held C                            |                             |                          |                     |                     | 29/09/2018              | Variable Costs        | Pesticides              | and the second second sec | 10 March 10          | Crystal (13914)                       | 7.00                | 2.473 L                            | 17.314     | 13914        |
| rop Marpin Detailed                                  |                             |                          |                     |                     | 29/09/2018              | 1                     |                         | Herbicides                                                                                                    | Herbicides           | Omaha 2 (16846)                       | 7.00                | 0.753                              | 5.269      | 16846        |
| rop Products Used by Crop                            |                             |                          |                     |                     | 29/09/2018              | Fixed Costs           | Machinery Costs         | Application                                                                                                    | Application          | Spray                                 | 7.00                | 1.000 ha                           | 7.000      |              |
| arm Margin Summary by Crop                           |                             |                          |                     |                     | 01/10/2018              | Variable Costs        | Pesticides              | Molluscicides                                                                                                    | Molluscicides        | Sluxx HP (16571)                      | 7.00                | 4.988 kg                           | 34.917     | 16571        |
| arm Margin Summary by Variet                         |                             |                          |                     |                     | 01/10/2018              | Fixed Costs           | Machinery Costs         | Application                                                                                                    | Application          | Slug Quad                             | 7.00                | 1.000 ha                           | 7.000      |              |
| am Products Used                                     |                             |                          |                     |                     | 27/02/2019              | Variable Costs        | Destinidas              | Adjuvants                                                                                                    | Adjuvants            | Biopower                              | 7.00                | 0.956                              | 6.689      |              |
| am Spend by Heading Summary                          |                             |                          |                     |                     | 27/02/2019              | Variable Costs        | Pespicioes              | Herbicides                                                                                                    | Herbicides           | Hatra (16190)                         | 7.00                | 0.764                              | 5.351      | 16190        |
| eld Applications List                                |                             |                          |                     |                     | 27/02/2019              | Fixed Costs           | Machinery Costs         | Application                                                                                                    | Application          | Spray                                 | 7.00                | 1.000 ha                           | 7.000      |              |
| ield Harvest Results                                 |                             |                          |                     |                     | 28/03/2019              |                       | in and in               |                                                                                                    | -                    | Opte B                                | 7.00                | 0.760                              | 5.323      |              |
| eld Margin Detailed                                  | America Meadow America Mead | America Meadow.A         | 1                   | AM                  | 28/03/2019              |                       | Nonison                 | Trace clements                                                                                                    | Trace clements       | Opte Mag                              | 7.00                | 0,760                              | 5.323      |              |
| eld Product Search                                   |                             |                          |                     | 28/03/2019          | Variable Costs          | Pesticides            | Fungicides              | Fungicides                                                                                                    | Bravo 500 (14548)    | 7.00                                  | 1.001 L             | 7.004                              | 14548      |              |
| ulti Year Orop Margin Sommar                         |                             |                          |                     |                     | 28/03/2019              |                       | Count Desideters        | Growth Danslaters                                                                                                    | Stabilan 750 (09303) | 7.00                                  | 1.241               | 8.685 (                            | 09303      |              |
| Variety Growing Valuation<br>Variety Margin Detailed |                             |                          |                     |                     | 28/03/2019              |                       |                         | Growth Hegulators                                                                                                    | Growth Regulators    | Terpal (17440)                        | 7.00                | 0.400                              | 2.802      | 17440        |
|                                                      |                             |                          |                     |                     | 28/03/2019              | Fixed Costs           | Machinery Costs         | Application                                                                                                    | Application          | Spray                                 | 7.00                | 1.000 ha                           | 7.000      |              |
| ariety Products Used by Variet                       |                             |                          |                     |                     | 18/04/2019              | Variable Costs        | Nutrition<br>Pesticides | Trace Elemente                                                                                                    | Trace Elements       | Opte B                                | 7.00                | 0.770                              | 5.390      |              |
| fork Status                                          |                             |                          |                     |                     | 18/04/2019              |                       |                         | rigoo Libroonia                                                                                                    | THOUG CHOMONIA       | Opte Mag                              | 7.00                | 0.770                              | 5.390      |              |
| ***                                                  |                             |                          |                     |                     | 18/04/2019              |                       |                         | Fungicides<br>Growth Regulators                                                                                                    | Fungicides           | Skyway 285 Xpro (15028)               | 7.00                | 1.249 L                            | 8.744      | 15028        |
| N                                                    |                             |                          |                     |                     | 18/04/2019              |                       |                         |                                                                                                    |                      | Stabilan 750 (09303)                  | 7.00                | 0.684                              | 4.791 (    | 09303        |
|                                                      |                             |                          |                     |                     | 18/04/2019              |                       |                         |                                                                                                    | Growin Negulators    | Terpal (17440)                        | 7.00                | 0.205                              | 1.437 1    | 17440        |
|                                                      |                             |                          |                     |                     | 18/04/2019              | Fixed Costs           | Machinery Costs         | Application                                                                                                    | Application          | Spray                                 | 7.00                | 1.000 ha                           | 7.000      |              |
|                                                      |                             |                          |                     |                     | 24/05/2019              | Variable Cente        | Casta Bastisidas        | Englishe                                                                                                    | Functional           | Bravo 500 (14548)                     | 7.00                | 1.000                              | 7.000      | 14548        |
|                                                      |                             |                          |                     |                     | 24/05/2019              | valiable Costs        | resocides               | rungicides                                                                                                    | rungicides           | Librax (17107)                        | 7.00                | 1.500                              | 10.500 *   | 17107        |
|                                                      |                             |                          |                     |                     | 24/05/2019              | Fixed Costs           | Machinery Costa         | Application                                                                                                    | Application          | Spray                                 | 7.00                | 1.000 ha                           | 7.000      |              |
|                                                      |                             |                          |                     |                     | 15/08/2018              | Variable Costs        | Destinidan              | Adjuvants                                                                                                    | Adjuvants            | Aqua scope                            | 6.47                | 0.201                              | 1.300      |              |
|                                                      |                             |                          |                     |                     | 15/08/2018              | Variable Costs        | respicides              | Herbicides                                                                                                    | Herbicides           | Gallup XL (17663)                     | 6.47                | 2.278                              | 14.736     | 17663        |
|                                                      |                             |                          |                     |                     | 15/08/2018              | Fixed Costs           | Machinery Costs         | Application                                                                                                    | Application          | Spray                                 | 6.47                | 1.000 ha                           | 6.470      |              |
|                                                      |                             |                          |                     |                     | 02/09/2018              | Variable Costs        | Pesticides              | Insecticides                                                                                                    | Insecticides         | Hallmark With Zeon Technology (12629) | 6.47                | 0.075 L                            | 0.485      | 12629        |
|                                                      |                             |                          |                     |                     | 02/09/2018              | Fixed Costs           | Machinery Costs         | Application                                                                                                    | Application          | Spray                                 | 6.47                | 1.000 ha                           | 6.470      |              |
|                                                      |                             |                          |                     |                     | 05/09/2018              | Variable Costs        | Pesticides              | Molluscicides                                                                                                    | Molluscicides        | Sluxx HP (16571)                      | 6.47                | 5.044 kg                           | 32.636 1   | 16571        |
|                                                      | Divia Lana 16               | Divis Lans 16            |                     | 01.16               | 05/09/2018              | Fixed Costs           | Machinery Costs         | Application                                                                                                    | Application          | Slug Quad                             | 6.47                | 1.000 ha                           | 6.470      |              |
|                                                      | Drove Land 10               | Looke Land 10            |                     | DL IV               | 17/09/2018              |                       |                         | Adjuvants                                                                                                    | Adjuvants            | C-Cure                                | 6.47                | 0.189                              | 1.224      |              |
|                                                      |                             |                          |                     |                     | 17/09/2018              | Variable Costs        | Pesticides              | Herbicides                                                                                                    | Herbicides           | Topkat (17356)                        | 6.47                | 1.497 L                            | 9.689 *    | 17356        |
|                                                      |                             |                          |                     |                     | 17/09/2018              |                       |                         | Insecticides                                                                                                    | Insecticides         | Hallmark With Zeon Technology (12629) | 6.47                | 0.075                              | 0.485      | 12629        |
|                                                      |                             |                          |                     |                     | 17/09/2018              | Fixed Costs           | Machinery Costs         | Application                                                                                                    | Application          | Spray                                 | 6.47                | 1.000 ha                           | 6.470      |              |
|                                                      |                             |                          |                     |                     | 16/11/2018              | Variable Costs        | Pesticides              | Fungicides                                                                                                    | Fungicides           | Prosaro (16732)                       | 6.47                | 0.788                              | 5.099 1    | 16732        |
|                                                      |                             |                          |                     |                     | 16/11/2018              | variable Costs        | s Pespeides             | Herbicides                                                                                                    | Herbicides           | Kerb Flo (13716)                      | 6.47                | 1.482                              | 9.587      | 13716        |
|                                                      |                             |                          |                     |                     | 16/11/2018              | Fixed Costs           | Machinery Costs         | Application                                                                                                    | Application          | Spray                                 | 6.47                | 1.000 ha                           | 6.470      |              |

This is the third report you will find in the **Field Operations** section of the menu on the left-hand side of the Analysis module.

To run the report:

- 1. Make sure the data has been refreshed.
- 2. Select the report from the menu on the left.
- 3. Ensure the correct business and year are selected in the filter and click OK.

If you don't already, it is worth thinking about adding tasks such as cultivations, subsoil activity to your field records and these can provide valuable insights in future years. These can be entered via the **Recording** module in Gatekeeper, or if you are using **Gatekeeper Web Apps** these can be added directly from the field as they are completed. If you haven't tried this before, please take a look at our handy <u>Web Apps Cab sheets</u> for operators.

#### Sharing the reports

Shown below are 2 different ways of sharing your reports from Gatekeeper. When using either method please share your reports to: **agzeroplus@ceh.ac.uk** 

| 🜈 Gatekeeper With Mapping - [Analysis       | - Camphill Farming  | Co 2022]        |                         |                          |                    |                            |                                    |                                           | - σ ×                      |
|---------------------------------------------|---------------------|-----------------|-------------------------|--------------------------|--------------------|----------------------------|------------------------------------|-------------------------------------------|----------------------------|
| File Setup Tools Windows H                  | Help                |                 |                         |                          |                    |                            |                                    |                                           |                            |
| 12. 12 12 12 12 12 12 12 12 12 12 12 12 12  |                     |                 | 🎮 📕 🤴 🗄                 | 🖥 🌸 😰                    |                    |                            |                                    |                                           | Campbill Farming Co - 2022 |
| Predefined                                  | Options - Refre     | sh Filter Ex    | oport Publish Setup     | Print Close              |                    |                            |                                    |                                           | Analysis 🔛                 |
| Analysis 🖂                                  | CEH Farm Health     | Check Fortilise | ers Applied             |                          |                    |                            |                                    |                                           |                            |
| CEH Farm Health Check Fertilisers           | Business (Main) = 1 | Camphill Farmin | no Col Year = 2022 2015 | 10 C                     |                    |                            |                                    |                                           |                            |
| ropping                                     | Cron Groun          | Variety         | Field Defined Name      | Fartilizer Nutrient Name | Actual leaved Date | Product Name               | Rate ner Application Area ha Unite | Fertiliner Nutrient Rate per Working Area |                            |
| lary Notes                                  | City Gitty          |                 |                         | Mn                       | 18/04/2019         | Manganese Extra            | 1,000                              | 0.15                                      |                            |
| Agrecalc Fettilser List                     |                     |                 |                         |                          | 19/04/2019         |                            | 198.359                            | 69.43                                     |                            |
| - CEH Farm Health Check Fertilisers Applied | Barley Spring       | KI//S Irina     | Back Bungalow           | N                        | 10/05/2019         |                            | 138.851 L                          | 48.60                                     |                            |
| CFT Fertilser List                          | 1.000               |                 |                         | 000                      | 19/04/2019         | Nuram 35 + 5               | 198.359                            | 13.89                                     |                            |
| Crop Fertiliser List                        |                     |                 |                         | 503                      | 10/05/2019         |                            | 138.851                            | 9.72                                      |                            |
| Field Detailed Fertilizer List              |                     |                 |                         | K20                      | 18/03/2019         | MOP                        | 179.164 kg                         | 107.50                                    |                            |
| Field Fertiliser Summary List               |                     |                 |                         | Mn                       | 30/03/2019         | Manganese Extra            | 1.070                              | 0.16                                      |                            |
| Variety Fertiliser List                     |                     |                 |                         | M                        | 22/02/2019         | Chafer 25-12.5             | 250.000 L                          | 62.50                                     |                            |
| eld Operations                              |                     |                 | Lang Field A            | 14                       | 13/03/2019         | Nuram 35 + S               | 257.866                            | 90.25                                     |                            |
| amping                                      |                     |                 |                         | 2006                     | 23/09/2018         | Triple Super Phosphate     | 197.309 kg                         | 90.76                                     |                            |
| rading                                      |                     |                 |                         | 1200                     | 22/02/2019         | Chafer 25-12.5             | 250 000                            | 31.25                                     |                            |
| 131                                         |                     |                 |                         | S03                      | 13/03/2019         | Nuram 35 + S               | 257.866                            | 18.05                                     |                            |
|                                             |                     |                 |                         | K20                      | 18/03/2019         | MOP                        | 179.164 kg                         | 107.50                                    |                            |
|                                             |                     | KI/VS Glacier   | r PitField.A            | Mn                       | 30/03/2019         | Manganese Extra            | 1.070                              | 0.16                                      |                            |
|                                             |                     |                 |                         | N                        | 22/02/2019         | Chafer 25-12.5             | 250.000 L                          | 62.50                                     |                            |
|                                             |                     |                 |                         |                          | 13/03/2019         | Nuram 35 + S               | 257.866                            | 90.25                                     |                            |
|                                             |                     |                 |                         | P205                     | 23/09/2018         | Triple Super Phosphate     | 197.309 kg                         | 90.76                                     |                            |
|                                             |                     |                 |                         |                          | 22/02/2019         | Chafer 25-12.5             | 250.000                            | 31.25                                     |                            |
|                                             | Barley Winter       |                 |                         | S03                      | 13/03/2019         | Nuram 35 + S               | 257.866                            | 18.05                                     |                            |
|                                             |                     |                 |                         | K20                      | 18/03/2019         | MOP                        | 179.164 kg                         | 107.50                                    |                            |
|                                             |                     |                 |                         | Mn                       | 30/03/2019         | Marganese Extra 1.070 0.16 |                                    |                                           |                            |
|                                             |                     |                 |                         | N                        | 22/02/2019         | Chater 25-12.5             | 250.000 L                          | 62.50                                     |                            |
|                                             |                     |                 | Tower.A                 |                          | 13032019           | Nuram 35 + 5               | 257.866                            | 90.25                                     |                            |
|                                             |                     |                 |                         | P205                     | 23/09/2018         | Triple Super Phosphate     | 197.309 kg                         | 90.76                                     |                            |
|                                             |                     |                 |                         |                          | 22/02/2019         | Chater 25-12.5             | 250.000                            | 31.25                                     |                            |
|                                             |                     |                 |                         | 303                      | 13/03/2019         | Nuram 30 + 5               | 207.866                            | 10.00                                     |                            |
|                                             |                     |                 |                         | N2O                      | 10/03/2019         | MUP<br>Management Entre    | 105.060 Kg                         | 0.14                                      |                            |
|                                             |                     |                 |                         | Iver                     | 30/03/2015         | Mariganese Extra           | 220.181                            | 0,10                                      |                            |
|                                             |                     | Rinkin          | 0                       | N                        | 12/02/2019         | Muster 25 - C              | 262 262 L                          | 00.00                                     |                            |
|                                             |                     | cipitin         | Burtone                 | -                        | 22/02/2019         | Chater 25, 12 E            | 233.365                            | 27.62                                     |                            |
|                                             |                     |                 |                         | P205                     | 22/02/2019         | Triple Super Phoenhate     | 252.100 kg                         | 116.01                                    |                            |
|                                             |                     |                 |                         | \$02                     | 12/02/2019         | Nurses 25 + S              | 252.265                            | 17.74                                     |                            |
|                                             |                     | -               |                         | Me                       | 25/05/2019         | Managemente Extra          | 2.500 L                            | 0.38                                      |                            |
|                                             |                     |                 | Bullockshed             | P205                     | 24/10/2018         | Triple Super Phoenhate     | 169.427 kg                         | 77.94                                     |                            |
|                                             |                     |                 |                         | Ma                       | 22/05/2010         | Manganese Extra            | 2 500 1                            | 0.38                                      |                            |
|                                             |                     |                 | Sextons 7.A             | P205                     |                    | Triple Super Phosphate     | 169.427 kg                         | 77.94                                     |                            |
|                                             | Beans Dried Winter  | Tundra          | Sec. 10                 | Mn                       | and a              | Manganese Extra            | 2,500 1                            | 0.38                                      |                            |
|                                             |                     |                 | Sextons 8               | P205                     | 25                 | Triple Super Phosphate     | 169.427 kg                         | 77.94                                     |                            |
|                                             |                     |                 |                         | Mo                       |                    | Manganege Extra            | 2.500 L                            | 0.38                                      |                            |
|                                             |                     |                 | Sidetrack A             | P205                     | 24/10/2018         | Triple Super Phosphate     | 169.427                            | 77.94                                     |                            |
| < > >                                       | Linseed Winter      | Sideral         | Middle Field            | K20                      | 02/03/2019         | MOP                        | 85.000 kg                          | 51.00                                     | ~                          |
| Calanua                                     | Stow Chat           | Hide Grid       | Show Comparisons        |                          |                    |                            |                                    |                                           |                            |
| Adam Josin                                  |                     |                 | A User Status           |                          |                    | ОК                         | ha                                 |                                           | GRP Working Area           |

To share the reports, you will need to use the **Publish Grid Contents** icon located at the bottom of the screen.

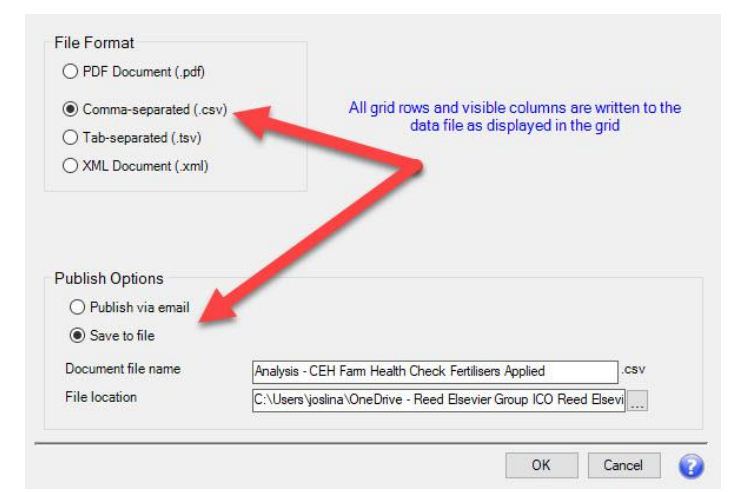

#### From the selector window:

- 1. Select the file type .csv
- 2. Select save to file.
- 3. Choose a location to save the file to.
- 4. Email your file as an attachment.

Alternatively, you can choose to **Publish via email**, which will send an email for you with the report attached the next time you synchronise. In order to use this, you will need:

- 1. A contact set up with a valid email address you can find this from the **Business and Year** Selector button and Setup Business Contacts.
- 2. Your email address setup under Tools>User Manager.

For more information on this, please take a look at a short tutorial video on this here.